## UZEM SİSTEMİNE VİDEO YÜKLEME

Öncelikle ue.mku.edu.tr adresinden UZEM 'e giriş yapmalıyız.

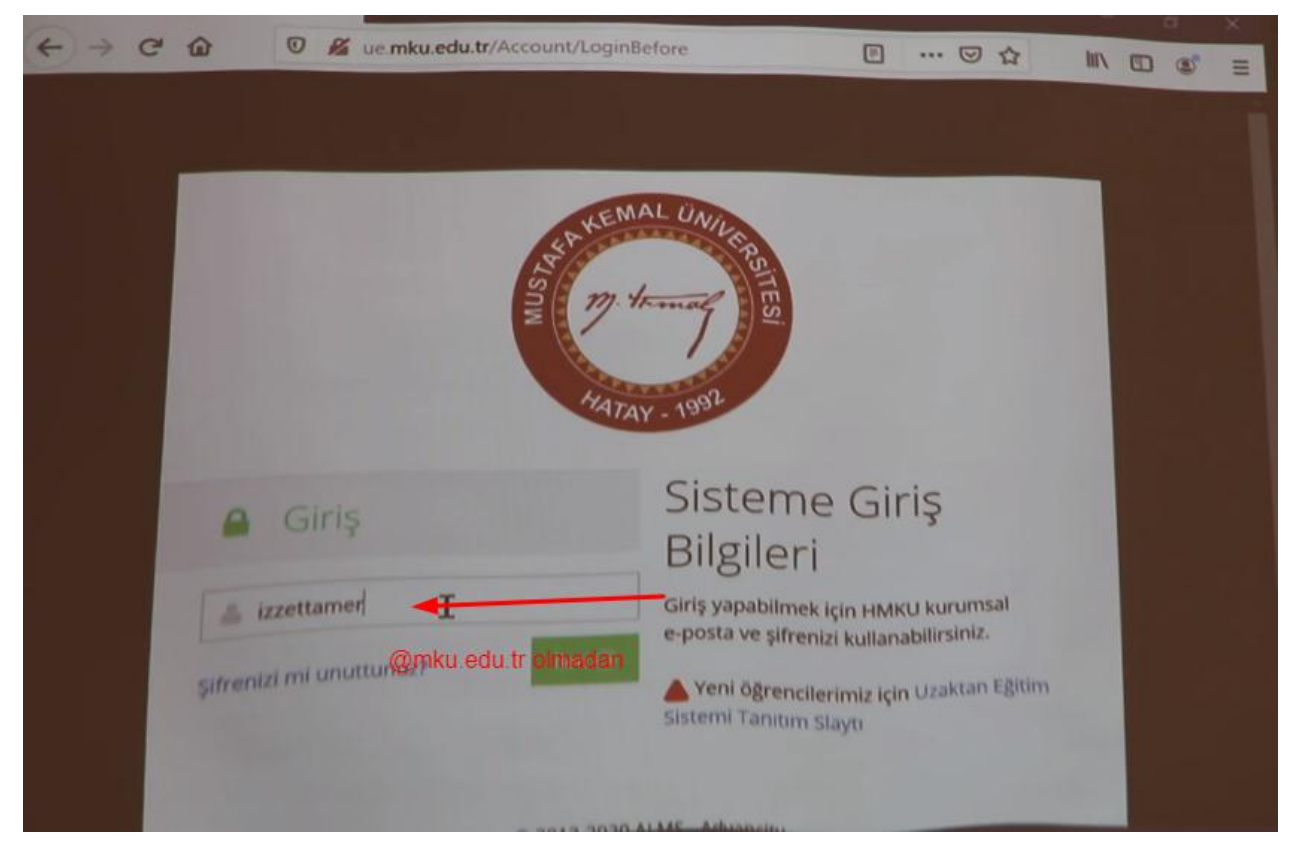

Burada kendi mail hesabınızda kullandığınız eposta kullanıcı adı ve parola kullanılacak ve kullanıcı adı için @ işaretinden sonrasını yazmamıza gerek yok.

Ardından videoyu hangi derse yükleyeceksek o dersi seçmeliyiz.

| 0             |                         |                                                                                         | ▲ ⊠                 | R *              |                            | et tanser 🥪           | =        |
|---------------|-------------------------|-----------------------------------------------------------------------------------------|---------------------|------------------|----------------------------|-----------------------|----------|
| *             |                         |                                                                                         |                     |                  |                            |                       |          |
| m i           |                         |                                                                                         |                     |                  |                            |                       |          |
| s 1           | letişim Araçla          |                                                                                         |                     |                  |                            |                       |          |
| ail A         | aporlar                 |                                                                                         |                     |                  |                            |                       |          |
| a se          | aru Bankasi             |                                                                                         |                     |                  |                            |                       |          |
| 1.00          | evalarim                |                                                                                         |                     |                  |                            |                       |          |
| е соо<br>6 ко | -syanar ner             |                                                                                         |                     |                  |                            |                       |          |
| đ             | Bölümler                |                                                                                         |                     |                  |                            |                       |          |
| - 65          |                         |                                                                                         |                     |                  |                            |                       |          |
| -             |                         |                                                                                         |                     |                  |                            |                       |          |
|               |                         |                                                                                         |                     |                  |                            |                       |          |
|               |                         |                                                                                         |                     |                  |                            |                       |          |
|               | - source of the second  |                                                                                         |                     |                  |                            |                       |          |
| D             | ersler<br>Detaylı aramı | a kutusundaki arama butonuna basarak tüm eğitin<br>nevcut filtreleri kullanabilirsiniz. | ilerinizi listeleye | + Ye             | ni Ekle 🔶                  | Çoklu Şube E<br>dersi | kde<br>X |
|               |                         |                                                                                         |                     |                  |                            |                       |          |
| T             | Hizli Aram              | na 🗸 🔻 Detaylı Arama                                                                    | a                   |                  |                            |                       | ~        |
| m             | akro                    |                                                                                         |                     |                  |                            |                       |          |
|               |                         | Arama                                                                                   |                     |                  |                            |                       |          |
|               |                         |                                                                                         |                     |                  |                            |                       |          |
| ≡ D           | ers Listes              |                                                                                         |                     |                  |                            |                       |          |
| 25            | - sayfa t               | aşına                                                                                   |                     |                  |                            |                       |          |
| kayıt         |                         |                                                                                         | Ders                |                  | Dönem                      |                       |          |
|               | Dave Adi                | Ders Kodu                                                                               | Sorumluları         | Ders Adı         | Ismi                       | İşlemler              |          |
|               | MAKRO<br>EKONOMI        | OLD_IKT-<br>5502-1-2016-1-1-1-A69C49D6-2D43-4071-                                       |                     | MAKRO<br>EKONOMI | 2016-2017<br>Güz<br>Dönemi | lşlem ~               |          |
|               |                         | BB38-3FF7ABATEB00                                                                       |                     | Makro            | 2018-2019                  | - Internet            |          |

| 1    | ers Listes        | 1                                                                      |                     |                  |                            |          |  |  |  |
|------|-------------------|------------------------------------------------------------------------|---------------------|------------------|----------------------------|----------|--|--|--|
| 25   | 5 v sayfa başına  |                                                                        |                     |                  |                            |          |  |  |  |
| ayıt | Ders Adı          | Ders Kodu                                                              | Ders<br>Sorumluları | Ana<br>Ders Adı  | Dönem<br>İsmi              | İşlemler |  |  |  |
|      | MAKRO             | OLD_IKT-<br>5502~ -2016- -1- -A69C49D6-2D43-4071-<br>BB38-3FF7A8A4FB6D |                     | MAKRO<br>EKONOMİ | 2016-2017<br>Güz<br>Dönemi | Islem ~  |  |  |  |
|      | emakro<br>Ekonomi | IKT-5502- -2018- -1- -082C9D3F-<br>4748-41EF-8C51-5887AD08989A         |                     | Makro<br>Ekonomi | 2018-2019<br>GÜZ<br>DÖNEMİ | lşlem ~  |  |  |  |
|      | Makrp.<br>Ekonomi | IKT-5502- -2019- -1- -58D474B5-<br>C9D9-44B4-9805-2EA8ACF9794D         |                     | Makro<br>Ekonomi | 2019-2020<br>Güz<br>Dönemi | lşlem ~  |  |  |  |

Dersi seçtikten sonra videoyu yükleyebiliriz.

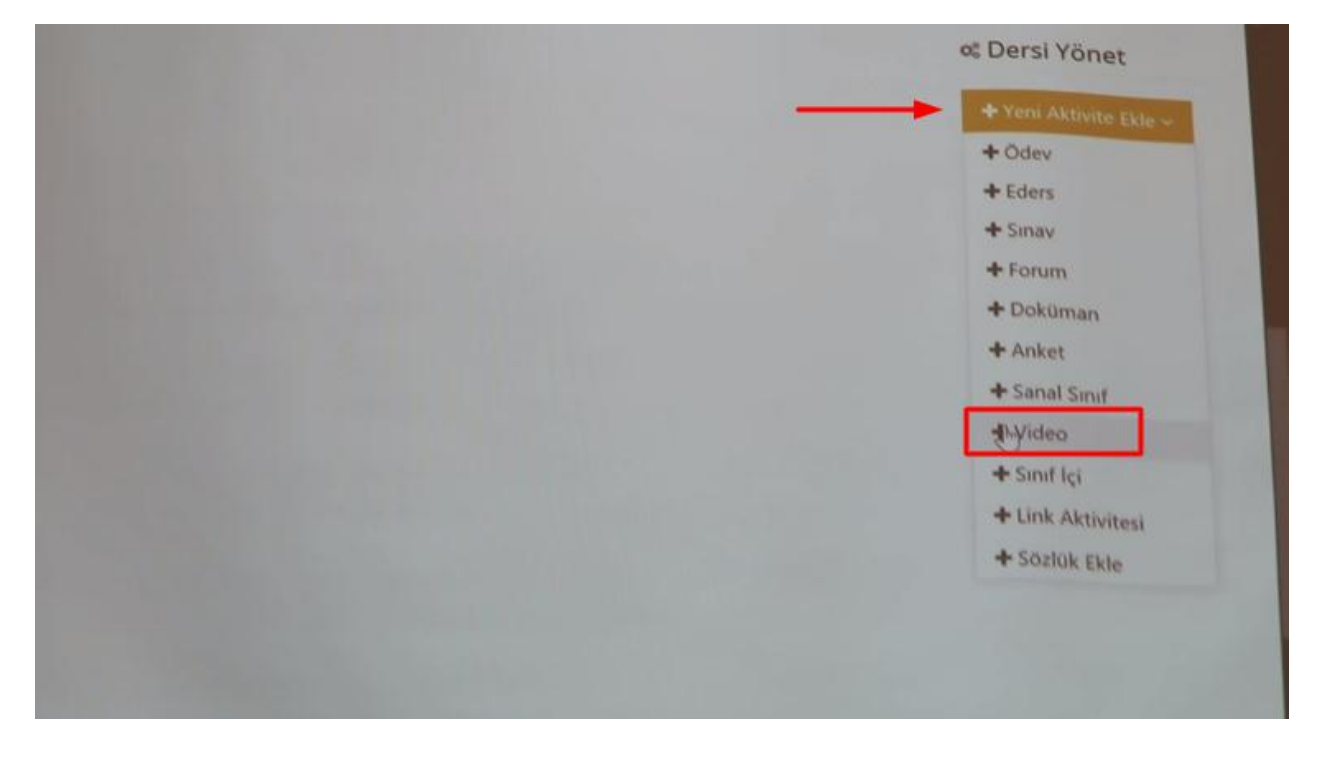

| Yeni Video Ak       | tivitesi - Makro       | Ekono     | omi                                                     | Aktivite Adı                                                                                                    |
|---------------------|------------------------|-----------|---------------------------------------------------------|----------------------------------------------------------------------------------------------------|
| * bA                | ATTHAT                 |           |                                                         | Aktivite adı önemlidir. Aktivite listeleme<br>sayfalarında ve not defterinde aktivite bu<br>İsim ile görülecektir. |
| Açıklama            |                        |           |                                                         |                                                                                                    |
| Kart Resim Yükle    | Gözat Hiçbir dosya seç | ilmedi.   | (280x150 px)<br>boyutlarında<br>bir resim<br>ekleyiniz. |                                                                                                    |
| Zamaniama           | Hafta                  |           |                                                         |                                                                                                    |
|                     | 🖂 Hafta 1              | 🔲 Hafta 2 |                                                         |                                                                                                    |
|                     | 🔲 Hafta 3              | 📄 Hafta 4 | -                                                       |                                                                                                    |
| A DECK OF THE OWNER | 🖂 Hafta 5              | Hafta 6   |                                                         |                                                                                                    |

| Dosya                | Yükle                                                   |
|----------------------|---------------------------------------------------------|
|                      | i Sadece dosya tipi mp4 olan videolar<br>yüklenmelidir. |
|                      | + Dosya Seçici + Seç veya Sürekle Bırak                 |
|                      | Arşivden Seç                                            |
|                      | lçine Göm                                               |
| Bitirme Kriteri      | Goruntule Ilerieme Durumu Notlandirma                   |
| Taslak olarak kaydet | Mayer                                                   |
|                      | Gelişmiş Ayarları Göster                                |

|                      | ata 1        | 102-8.hafta.mp4      | 8           |
|----------------------|--------------|----------------------|-------------|
|                      | Arşivden Seç |                      |             |
|                      | içine Göm    |                      |             |
| Bitirme Kriteri      | Gonüntule    | llerleme Durumu      | Notlandirma |
| Taslak olarak kaydet |              |                      |             |
|                      | Gelişmiş Aya | rları Göster         |             |
| -                    |              |                      | kle         |
|                      | 🖌 Kaydet (Ak | illi Video Yapmadan) | lptal Et    |
|                      |              |                      |             |

## Böylece videoyu yüklemiş oluyoruz.

|                                                          |                 |                       |                |                               | a server it was |
|----------------------------------------------------------|-----------------|-----------------------|----------------|-------------------------------|-----------------|
| Tumu-Hafta - Hafta - L<br>Tum Aktiviteler - Tum Uniteler | iste Kart Video | Pasif Olanları Göster | amleri Temizle | ▲ Eğitmenle<br>+ Eğitmen Ekie | r               |
| Harta 8                                                  |                 |                       |                | 2                             | ÚNAL<br>ARSLAN  |
| p/2 gorthtoledk.                                         |                 |                       |                |                               |                 |
|                                                          |                 |                       |                | Tamana Gi<br>Tamana Gi        | Oster           |
| 00:00                                                    |                 |                       |                | Sosyal Bilim                  | er Enstitū      |
| ATA-Haftar Province                                      |                 |                       |                |                               |                 |
|                                                          |                 |                       |                | 🕫 Dersi Y                     | önet            |
|                                                          |                 |                       |                | + Yeni Ak                     |                 |
|                                                          |                 |                       |                | Subeler                       | Yonet           |

Artık o dersin altında video yer alacaktır.